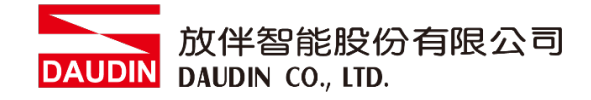

2210TW V2.0.0

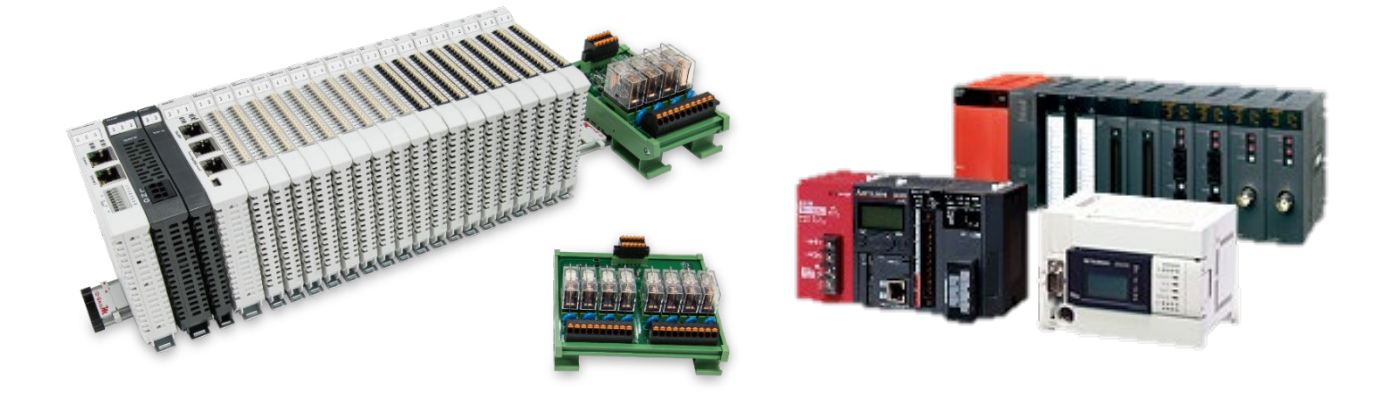

# io-Grid加與MLESEC-Q

# **Modbus RTU**

連線操作手冊

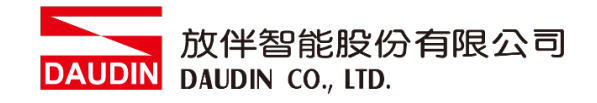

# 目錄

| 1. |       | 遠端 I/O 模組配套清單       | 3 |
|----|-------|---------------------|---|
|    | 1.1 產 | 品描述                 | 3 |
| 2. | ,     | MLESEC-Q series連結設定 | 4 |
|    | 2.1   | Q series硬體接線        | 4 |
|    | 2.2   | Q series連線設定        | 6 |

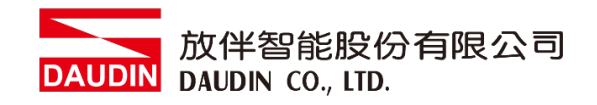

# 1. 遠端 I/O 模組配套清單

| 料號         | 規格                                           | 說明   |
|------------|----------------------------------------------|------|
| GFMS-RM01S | Master Modbus RTU, 1 Port                    | 主控制器 |
| GFDI-RM01N | Digital Input 16 Channel                     | 數位輸入 |
| GFDO-RM01N | Digital Output 16 Channel / 0.5A             | 數位輸出 |
| GFPS-0202  | Power 24V / 48W                              | 電源   |
| GFPS-0303  | Power 5V / 20W                               | 電源   |
| 0170-0101  | 8 pin RJ45 female connector/RS-485 Interface | 轉接模組 |

# 1.1 產品描述

- I. 轉接模組用於外部與 Mitsubishi PLC 通訊模組(Modbus RTU)轉換成 RJ45 介面。
- II. 主控制器負責管理並組態配置 I/O 參數...等。
- III. 電源模組以及轉接模組為遠端 I/O 標準品,使用者可自行選配。

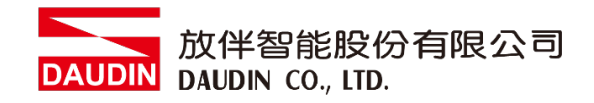

# 2. MLESEC-Q series 連結設定

本章節說明如何使用 GX Works2 軟體,將Q series與 , GRID 加 進行連結,詳細說明 請參考說明書 <u>MODBUS(R) Interface Module User's Manual</u>

### 2.1 Q series硬體接線

I. 連接器位於QJ71MB91模組下方。採用RS485 連接方式

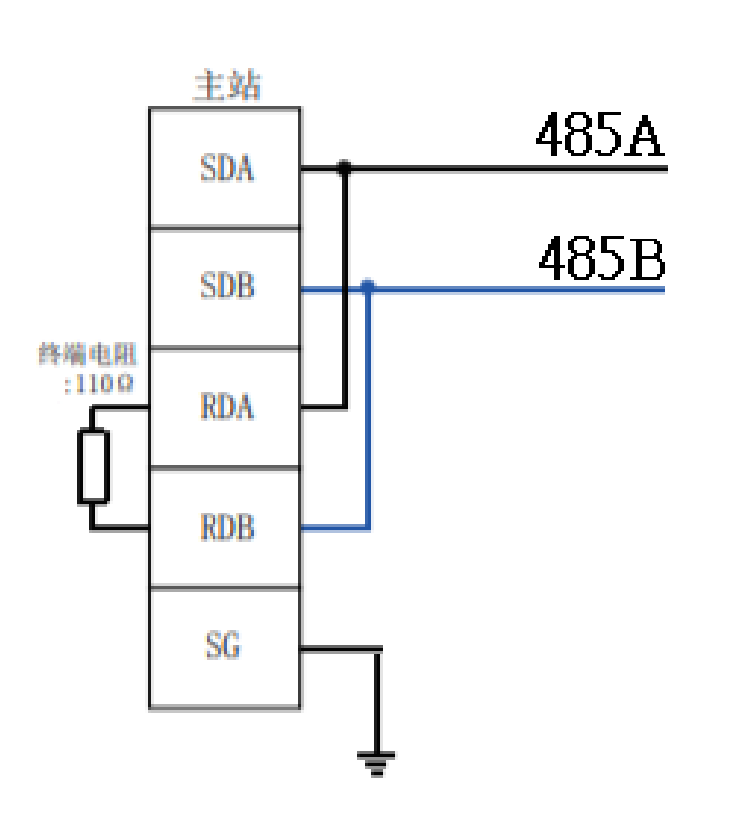

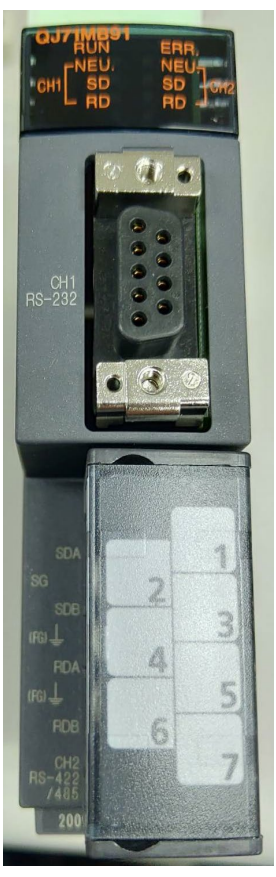

- FISIO ÷. • 3 (10) 10 USB A PULL CC-Línk
- II. 將QJ71MB91下方COM(RS485 A/B)與轉接模組(1/2)對接 轉換成RJ45介面與主控制器對接

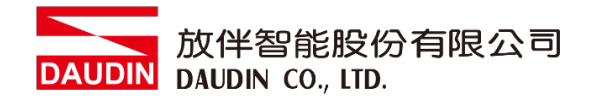

- 2.2 Q series連線設定
  - I. 開啟 GX Works2 從左方" Project"點選" Inteligent Function Module"選單,點擊" QJ71MB91"選單內的"Switch Setting "

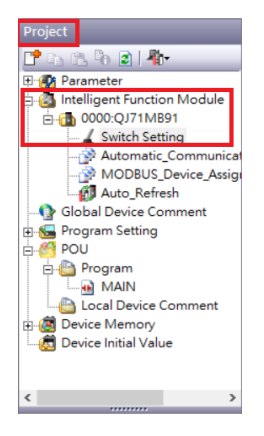

#### II. 連線通訊設定(使用 CH2)

| nten setting sessiq                                                                                                    |                                                                                                    |                                                                                                    |      |                        |
|----------------------------------------------------------------------------------------------------|----------------------------------------------------------------------------------------------------|----------------------------------------------------------------------------------------------------|------|------------------------|
| 1                                                                                                    | Item                                                                                                    | CH1                                                                                                    |      | CH2                    |
| Mod                                                                                                    | e setting 🛛 🤇                                                                                                    | Master Function                                                                                                 | 1    | Master Function        |
|                                                                                                    | MODBUS device<br>assignment parameter<br>starting method                                                                                                   | User Setting Parameter                                                                                          |      |                        |
|                                                                                                    | Data bit                                                                                                    | 8                                                                                                    | B    | 8                      |
| Transmission Setting                                                                                                    | Parity bit                                                                                                    | Exist                                                                                                    | 0    | Not Exist              |
|                                                                                                    | Even/odd                                                                                                    | Even                                                                                                    | Q    | Even                   |
|                                                                                                    | Stop bit                                                                                                    | 1                                                                                                    | ୍ଞ   | 1                      |
|                                                                                                    | Online change                                                                                                    | Dicable                                                                                                    | 6    | Disable                |
| Communication                                                                                                    | Communication speed                                                                                                    | 300 bps                                                                                                    | •    | 115200 bps             |
| Station No. setting                                                                                                    | Station No. setting                                                                                                    | 0                                                                                                    |      | 0                      |
| * This dialog setting is<br>Default value will be<br>if the Switch Setting                                                                  | inked to the Switch Set<br>shown in the dialog<br>of the PLC parameter o                                                                                   | ting of the PLC parameter.                                                                                      |      | OK Cancel              |
| *This dialog setting is<br>Default value will be<br>if the Switch Setting<br>) 下拉式選                                                         | inked to the Switch Set<br>shown in the dialog<br>of the PLC parameter c<br>單選取"Mast                                                                       | ting of the PLC parameter.<br>ontains an out-of-range value.<br>er Function/ Ma:                                | ster | OK Cancel              |
| *This dialog setting is<br>Default value will be<br>if the Switch Setting<br>) 下拉式選盟<br>) 下拉式選盟                                             | inked to the Switch Set<br>shown in the dialog<br>of the PLC parameter of<br>單選取"Mast<br>單選取"8"                                                            | ting of the PLC parameter.<br>ontains an out-of-range value.<br>er Function/ Ma:                                | ster | ок Cancel<br>Function" |
| *This dialog setting is<br>Default value will be<br>if the Switch Setting<br>) 下拉式選單<br>) 下拉式選單<br>) 下拉式選單                                  | inked to the Switch Set<br>shown in the dialog<br>of the PLC parameter of<br>單選取"Mast<br>單選取"8"                                                            | ting of the PLC parameter.<br>ontains an out-of-range value.<br>er Function/ Ma:<br>xist"                       | ster | OK Cancel<br>Function" |
| *This dialog setting is<br>Default value will be<br>if the Switch Setting<br>)下拉式選單<br>)下拉式選單<br>)下拉式選單                                     | inked to the Switch Set<br>shown in the dialog<br>of the PLC parameter of<br>單選取"Mast<br>單選取"8"<br>重選取"Not E<br>重選取"Even                                   | ting of the PLC parameter.<br>ontains an out-of-range value.<br>er Function/ Ma:<br>exist"                      | ster | OK Cancel<br>Function" |
| *This dialog setting is<br>Default value will be<br>if the Switch Setting<br>)下拉式選單<br>)下拉式選單<br>)下拉式選單<br>)下拉式選單<br>)下拉式選單                 | inked to the Switch Set<br>shown in the dialog<br>of the PLC parameter of<br>單選取"Mast<br>重選取"Not E<br>重選取"Even<br>重選取"I"                                   | ting of the PLC parameter.<br>ontains an out-of-range value.<br>er Function/ Mas<br>xist"                       | ster | OK Cancel<br>Function" |
| *This dialog setting is<br>Default value will be<br>if the Switch Setting<br>) 下拉式選單<br>) 下拉式選單<br>) 下拉式選單<br>) 下拉式選單<br>) 下拉式選單            | inked to the Switch Set<br>shown in the dialog<br>of the PLC parameter of<br>單選取"Mast<br>單選取"Not E<br>重選取"Even<br>重選取"I"<br>重選取"1"                         | ting of the PLC parameter.<br>ontains an out-of-range value.<br>er Function/ Mas<br>fxist"<br>,<br>Mode"        | ster | OK Cancel<br>Function" |
| *This dialog setting is<br>Default value will be<br>if the Switch Setting<br>) 下拉式選單<br>) 下拉式選單<br>) 下拉式選單<br>) 下拉式選單<br>) 下拉式選單<br>) 下拉式選單 | inked to the Switch Set<br>shown in the dialog<br>of the PLC parameter of<br>單選取"Mast<br>單選取"Not E<br>重選取"Even<br>重選取"I"<br>電選取"I"<br>電選取"ITU<br>電選取"Disab | ting of the PLC parameter.<br>ontains an out-of-range value.<br>er Function/ Mas<br>dxist"<br>,<br>Mode"<br>le" | ster | OK Cancel              |

#### 注意: Ch1 一定要改成 User Setting Parameter 通訊模組才會啟動

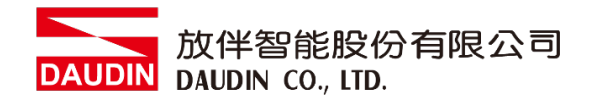

| Project<br>🕈 Da 🕅 🖗 🗃   🦣             | Display Filter Display All                                   |                                                                                                    |                                    |  |
|---------------------------------------|--------------------------------------------------------------|----------------------------------------------------------------------------------------------------|------------------------------------|--|
| Parameter                             | Item                                                         | CH1                                                                                                    | CH2                                |  |
| Intelligent Euroption Module          | Automatic communication parameter                            | Set the automatic communication parameters when using the automatic communication function with the QJ71MB91 operated as |                                    |  |
|                                       | - Automatic Communication Parameter 1                        | The parameter setting concerning the automatic communication.                                                            |                                    |  |
| E COULD'I IMPAI                       | <ul> <li>Setting Existence</li> </ul>                        | 0:Invalid                                                                                                    | I:Valid                            |  |
| - Kwitch Setting                      | <ul> <li>Target Station No.</li> </ul>                       | 1                                                                                                    | 1                                  |  |
| - P Automatic_Communication_Parameter | <ul> <li>Request Interval Timer Value</li> </ul>             | 0                                                                                                    | 0                                  |  |
| MODBUS_Device_Assignment_Parameter    | PLC Response Monitoring Timer<br>Value/Broadcast Delay Value | 0                                                                                                    | 5                                  |  |
| Global Device Comment                 | Type Specification of The Target MODBUS<br>Device            | 0000h:No Specification                                                                                                   | O505h:Read/Write Holding Registers |  |
| See Program Setting                   | - Read Setting                                               | The parameter setting concerning reading data from slave.                                                                |                                    |  |
| 🙆 POU                                 | <ul> <li>Head Buffer Memory Address</li> </ul>               | 0000 h                                                                                                    | C 2000 h                           |  |
| 🗄 🎒 Program                           | <ul> <li>Target MODBUS Device Head Number</li> </ul>         | 0                                                                                                    | 4096                               |  |
| MAIN                                  | Access Points                                                | 0                                                                                                    | (c) 10                             |  |
| A Local Device Comment                | - Write Setting                                              | The parameter setting concerning writing data to slave.                                                                  |                                    |  |
| Device Memory                         | <ul> <li>Head Buffer Memory Address</li> </ul>               | 0000 h                                                                                                    | 10 4000 h                          |  |
| A Davice Initial Value                | <ul> <li>Target MODBUS Device Head Number</li> </ul>         | 0                                                                                                    | © 8192                             |  |
| Device Initial Value                  | <ul> <li>Access Points</li> </ul>                            | 0                                                                                                    | 10                                 |  |
|                                       | - Automatic Communication Parameter 2                        | The parameter setting concerning the automatic communication.                                                            |                                    |  |
|                                       | <ul> <li>Setting Existence</li> </ul>                        | 0:Invalid                                                                                                    | 0:Invalid                          |  |
|                                       | <ul> <li>Target Station No.</li> </ul>                       | 1                                                                                                    | 0                                  |  |
| La co                                 | <ul> <li>Request Interval Timer Value</li> </ul>             | 0                                                                                                    | 0                                  |  |
| Project                               | PLC Response Monitoring Timer<br>Value/Broadcast Delay Value | 0                                                                                                    | 0                                  |  |
| User Library                          | Set the automatic communication parameters when usin         | g the automatic communication function with the QJ71MB91 operated as a master.                                           |                                    |  |
| Connection Destination                |                                                              |                                                                                                    |                                    |  |
| 2                                     |                                                              |                                                                                                    |                                    |  |
|                                       |                                                              |                                                                                                    |                                    |  |

III.點擊"Automatic\_Communication\_Parameter"設置讀取以及寫入方式

④下拉式選單選取"1:valid"

- ⑧下拉式選單選取"0505h:Read/Write Holding Registers"
- ⑦ 設定為 2000h
- D 讀取目標暫存器起始位址設定為 4096
- ② 讀取數量
- ⑥ 設定為 4000h
- ⑥ 寫入目標暫存器起始位址設定為 8192
- ① 寫入數量

備註:

※ i□-GRID **1** 第一組 GFDI-RM01N ,暫存器位址1000(HEX)轉成4096 ※ i□-GRID **1** 第一組 GFDO-RM01N ,暫存器位址2000(HEX) 轉成8192

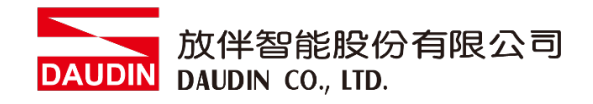

## IV.點擊"Auto\_Refresh"設置讀取以及寫入的內部暫存器

| Project                                                                                                    | Display Filter Display All                                                                                                    |                                                                                                    |                      |
|----------------------------------------------------------------------------------------------------|----------------------------------------------------------------------------------------------------|----------------------------------------------------------------------------------------------------|----------------------|
| A B B B A B B A B B B B B B B B B B                                                                                 | Item                                                                                                    | CH1<br>The data of the buffer memory is transmitted to the specified device.                                                                                                    | CH2                  |
| E- 0000:QJ71MB91                                                                                                    | Auto Communication Function Buffer Input     Julio Communication Function Operation Status     Starge Area (Parameter 1 to 32)     User Setting Area (Input)     Transfer to Initelligent Function Buffer Output Area     User Setting Area (Output) |                                                                                                    | 00 (0,10)            |
| Automatic_Communication_Parameter     MODBUS_Device_Assignment_Parameter     Auto_Refresh     Global Device_Comment |                                                                                                    | The data of the specified device is transmitted to the buffer memory.                                                                                                    | 000 (0, 10)          |
| B Program Setting<br>POU<br>POU<br>Pogram<br>MAN<br>Coll Device Comment<br>B Device Memory                          |                                                                                                    | Input Device 0000:0()111M891 X<br>- Auto Communication Function Buffer Input Area<br>The (0)719691 store the data in auto communication buffer input<br>area sequentially from large address in unit of 1 word (15 bit) when<br>receive response from the slave. |                      |
| - Device Initial Value                                                                                              |                                                                                                    | Device Specification DD Office Value D                                                                                                    |                      |
| User Library                                                                                                    | Transfer Direction [Intelligent Function Module -> PLC]<br>Notation [Device No.(Offset Value, Transfer Word Counts]<br>Buffer Memory Address[8192 (2000h)], Offset Value[0], Ti<br>Device Comment []                                                 | OK Cancel                                                                                                    |                      |
| *                                                                                                    | The QJ71MB91 store the data in auto communication buffe                                                                                                    | er input area sequentially from large address in unit of 1 word (16 bit) when receive respo                                                                                                    | onse from the slave. |